## Instructions on How to Run Reports in NextGen (Student Employment Website)

1. Under "Reporting" click "Standard Reports"

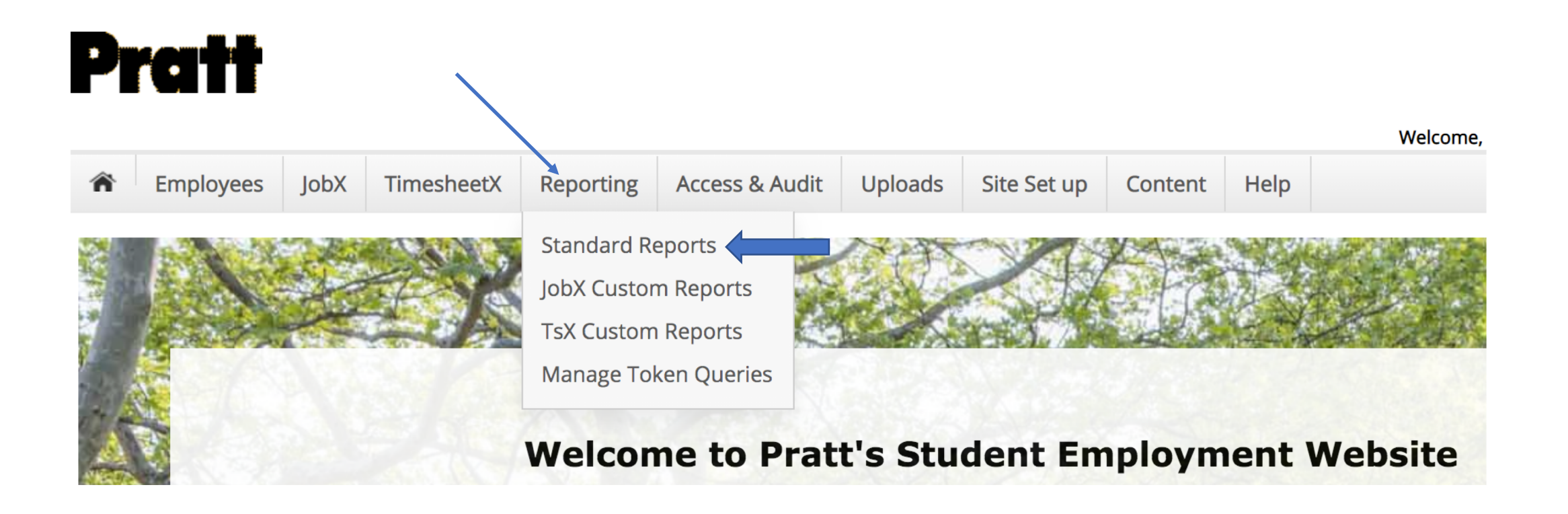

2. Click "My TimesheetX Reports"

3. Then select which report you want to run and click "Run Report" on the right side

Tip: "Earnings with Wage Breakdown Details" reports on students hourly pay and earnings per time sheet "Hire Details Report" reports on how many hires you have in your department and what position they have "Award Details with Job Title" reports on stipend pay, including GAs, RA/RDs, and SSP stipends

| n  | extgen           |                                                                        |                 |              |
|----|------------------|------------------------------------------------------------------------|-----------------|--------------|
| Re | ports Home       |                                                                        |                 |              |
|    | Welcome to Stude | ent Employment Reports, (See Page Help)                                |                 |              |
|    | My JobX Reports  | My TimesheetX Reports                                                  |                 |              |
|    | My Favorite      | Reports                                                                |                 |              |
|    | Report ID        | Report Name                                                            | Report Category |              |
|    | 40               | (i) Administrator & Supervisor Contact List                            | Contacts        | Run Report   |
|    | 39               | i Employee Contact List                                                | Contacts        | Run Report   |
|    | 84               | Pratt TimesheetX - Earnings with Wage Breakdown Details                | Earnings        | Run Report 🔺 |
|    | 82               | i Pratt TimesheetX - Hire Details Report                               | Hires           | Run Report   |
|    | 83 ▶             | Fratt TimesheetX - Hire Details Report (without secondary supervisors) | Hires           | Run Report   |
|    |                  |                                                                        |                 |              |
|    | 81               | <ul> <li>Pratt TimesheetX Award Details with Job Title</li> </ul>      | Awards          | Run Report 🔫 |

## 4. Filter the report

Tip: Use one filter at most. The system will fail if too many filters are used.

Step 1: Report Filter Selection (See Page Help)

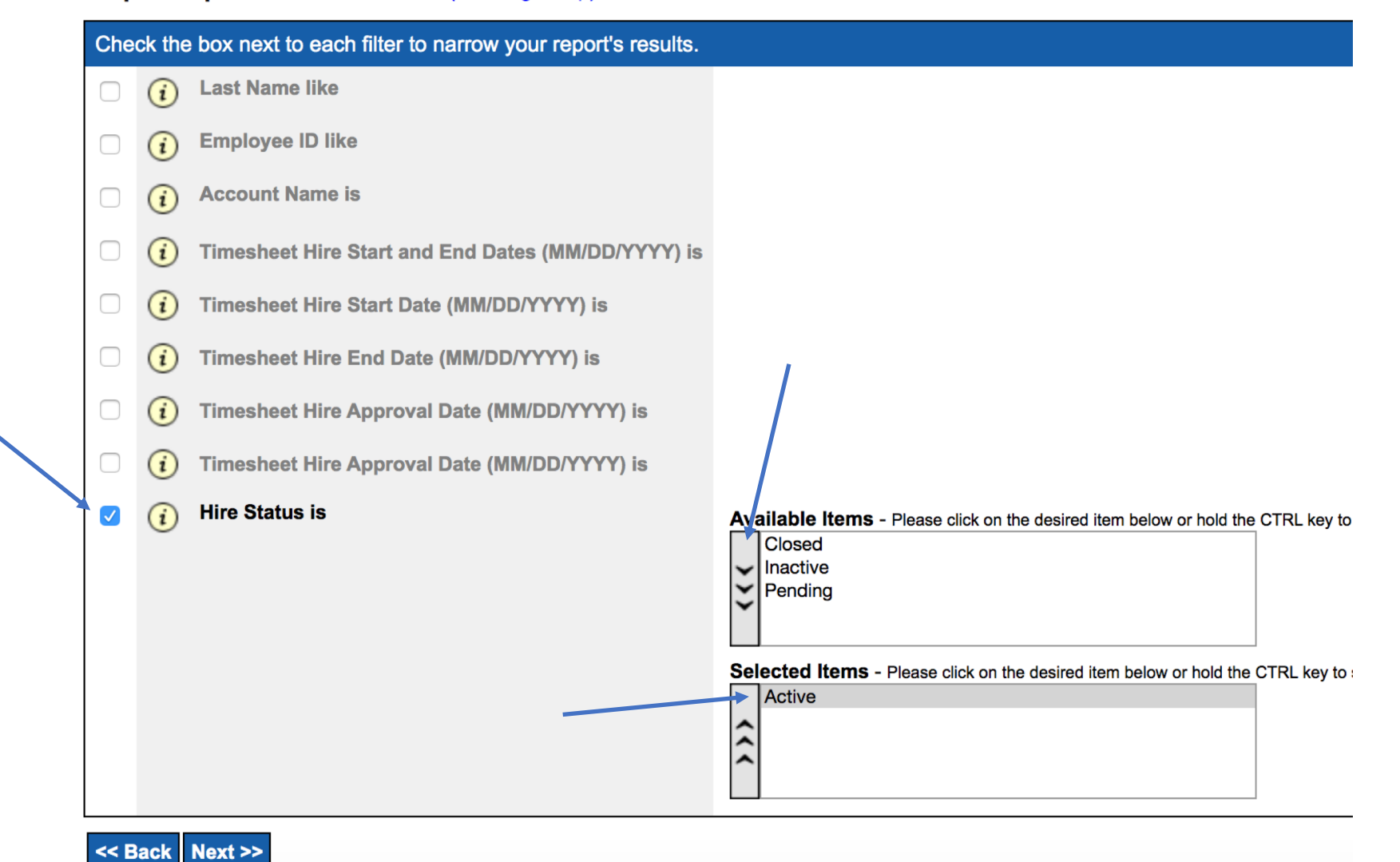

## 5. Select "No Summary Details Requested" by clicking "Select"

## Step 2: Report Summary Selection (See Page Help)

Current Report :: Pratt TimesheetX - Hire Details Report (without secondary supervisors)

| Choose the summary of the report below. |                                |        |  |  |  |  |  |
|-----------------------------------------|--------------------------------|--------|--|--|--|--|--|
| Summary Name                            | Summary Details                |        |  |  |  |  |  |
| Group By Cost Center                    | Hires by Cost Center           | Select |  |  |  |  |  |
| Group By Student                        | Hires by Student               | Select |  |  |  |  |  |
| Group By Hire Status                    | Hires by Hire Status           | Select |  |  |  |  |  |
| Group By Account                        | Hires by Account               | Select |  |  |  |  |  |
| No Summary Details Requested            | Summary Details Not Applicable | Select |  |  |  |  |  |
| cc Back                                 |                                |        |  |  |  |  |  |

6. Click "Next", you do not have to sort the report.

| nextgen                                                                           | My School :: Pratt Institute                                                             |
|-----------------------------------------------------------------------------------|------------------------------------------------------------------------------------------|
| Reports Home                                                                      | Reporting Help Logout                                                                    |
| Home > Report Filter Selection > Report Summary Selection > Report Sort Selection |                                                                                          |
| Step 3: Report Sort Selection (See Page Help)                                     | Current Report :: Pratt TimesheetX - Hire Details Report (without secondary supervisors) |
| Choose one or more of the fields below to determine how your report is sorted.    |                                                                                          |
| 1) Primary Sort: Please Select Sele                                               | x                                                                                        |
| <back next="">&gt;</back>                                                         |                                                                                          |

7. Under dropdown select "Excel" then click "Export". It will download report in Excel. It will either be a pop up, at the bottom left hand corner or look in your downloads folder to retrieve the report.

| nextg                   | en              |                      |                |                                     |                    |                |                          |
|-------------------------|-----------------|----------------------|----------------|-------------------------------------|--------------------|----------------|--------------------------|
| Reports Home            |                 |                      |                |                                     |                    |                |                          |
| <u>Home</u> > <u>Re</u> | oort Filter Sel | ection > <u>Repo</u> | ort Summary Se | election > <u>Report Sort Selec</u> | tion > View Report |                |                          |
| Step 4: \               | iew Repor       | <b>t</b> (See Page   | e Help)        |                                     |                    |                | Current Report           |
| 14 4                    | 1 of 3          |                      | Excel          | Export                              | ¢                  |                |                          |
| Pr                      | att Ti          | mesh                 | eetX H         | lire Report                         | - withou           | t seconda      | ry supervisors           |
| Stu                     | lent Id 💲       | Student F<br>Name    | 'irst ≑        | Student Last Name 👙                 | Student Email 💲    | File<br>Number | Student Phone Number < W |